## Änderung der Suchkriterien für den Satelliten Astra 19,2°E (MagicSat 2002A und MagicSat Digital Plus Cl)

Im Anschluss an die Umstellung Analog auf Digital beim Satelliten Astra 19,2°E (ab dem 1. Mai 2012) kann das automatische **MAGICSAT** Suchsystem den betreffenden Satelliten nicht finden. Dank der Möglichkeit zur Umprogrammierung der Suchtabelle kann die automatische Funktion wieder hergestellt werden. Zum Ändern der Suchparameter auf folgender Weise vorgehen:

- 1. Die rote Taste der Fernbedienung drücken, um **MAGICSAT** einzuschalten. Sobald die Antenne beginnt sich zu bewegen, den Vorgang mit der Taste *RECALL* oder *STOP* abbrechen.
- Wenn auf dem Bildschirm die Anzeige "SUCHE ABGEBROCHEN" angezeigt wird, die MENÜ-Taste auf der Fernbedienung drücken. Die Option "Geschützte Menüs" markieren und viermal die Taste '8' drücken (Code 8888).
- 3. Nach Eingabe des Codes wird das Menü **MAGICSAT** geöffnet In diesem Menü die zweite Option '**Normsuche**' auswählen und die MENÜ-Taste drücken.
- 4. Die Option '*Sat. Name*' auswählen und mit den grünen Tasten rechts und links den Namen des zu ändernden Satelliten eingeben, d.h. '*ASTRA19'*.
- 5. Die neuen Parameter gemäß Tabelle eingeben (n.d. -> nicht ausschlaggebend):

| Grundsatz | Freq. | Polar. | Signal | Mode    |
|-----------|-------|--------|--------|---------|
| 1         | 11720 | Н      | JA     | Digital |
| 2         | 11097 | V      | JA     | Digital |
| 3         | 12422 | Н      | JA     | Digital |
| 4         | n.d.  | V      |        | Analog  |
| 5         | n.d.  | V      |        | Analog  |

1- Die Option '*MagicSAT MENÜ* markieren und die MENÜ-Taste drücken.

2- Die Option 'HAUPTMENÜ' markieren und die MENÜ-Taste drücken.

3- Die Option '**MENÜ Schließen**' markieren und die MENÜ-Taste drücken. Das MAGICSAT System ist nun aktualisiert.

ACHTUNG!! Eventuelle weitere kunftige Änderungen von Seite des Satelliten Broadcaster sind nicht ausgeschlossen. Sollte dies der Fall sein, werden wir die Suchkriterien erneut aktualisieren.